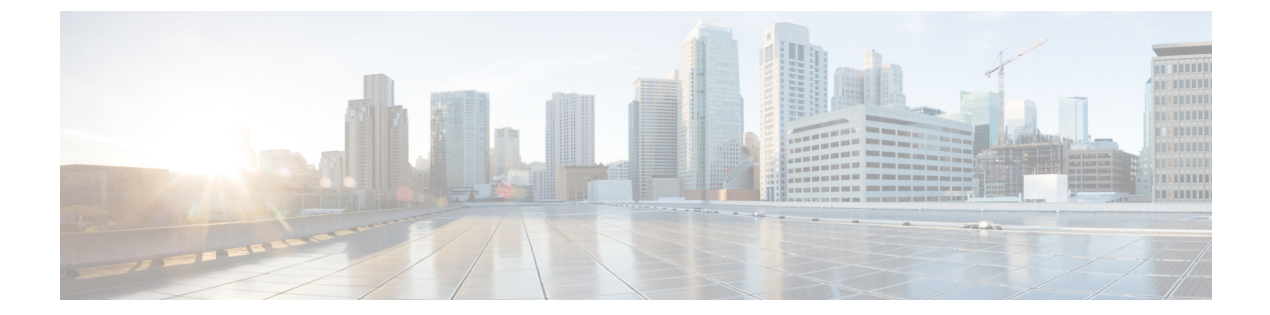

# 統合脅威防御(UTD)のマルチテナントの 設定

統合脅威防御(UTD)のマルチテナントは、複数のユーザに Snort IPS と Web フィルタリング を提供します。1 つの Cisco CSR 1000v インスタンスで1 つ以上のテナントのポリシーを定義 できます。各ポリシーには、脅威検知プロファイルと Web フィルタリングプロファイルを設 定できます。次の項では、Unified Threat Defense のマルチテナントを設定する方法について説 明します。これらの設定手順で使用されるコマンドの多くは、シングルテナントの設定で使用 されるものと似ています。「Snort IPS」および「Web フィルタリング」を参照してください。

- •統合脅威防御(UTD)のマルチテナントに関する情報(1ページ)
- Snort 仮想サービスインターフェイスの概要 (4 ページ)
- ・統合脅威防御(UTD)のマルチテナントの設定に関する制約事項(5ページ)
- •統合脅威防御(UTD)のマルチテナントの設定方法(5ページ)
- ・統合脅威防御エンジンの標準設定の確認 (21ページ)
- 統合脅威防御(UTD)のマルチテナントに関するトラブルシューティング(34ページ)

# 統合脅威防御(UTD)のマルチテナントに関する情報

Snort IPS および Web フィルタリングのマルチテナントを使用すると、1 つの Cisco CSR 1000v のインスタンスで1つ以上のテナントのポリシーを定義できます。この機能は、Cisco IOS XE Everest 16.6.1 で導入されました。

各テナントは、1つ以上のVPNルーティングおよび転送テーブル(VRF)を持つVPNルーティ ングおよび転送インスタンスです。統合脅威防御(UTD)のポリシーは、脅威検知プロファイ ルとWebフィルタリングプロファイルに関連付けられています。複数のテナントがUTDポリ シーを共有できます。

システムログには、テナントごとの統計情報の生成を可能にする VRF の名前が含まれます。

マルチテナントモードで使用するCLIコマンドは、シングルテナントモードで使用するものと 似ています(Snort IPS および Web フィルタリング を参照)。マルチテナントでは、サブモー ドである utd engine standard multi-tenancyに入り、UTD ポリシー、Web フィルタリング、 および脅威検知プロファイルを設定します。utd engine standard multi-tenancyのサブモード を終了すると、UTD ポリシーが適用されます。

Web フィルタリングと脅威検知(Snort IPS または IDS)の利点については、次の項で説明します。

- •Webフィルタリングの利点
- Snort 仮想サービスインターフェイスの概要 (4 ページ)

## Web フィルタリングの概要

Web フィルタリングにより、URL ベースのポリシーとフィルタを設定することで、インター ネットへのアクセスを制御できます。Webフィルタリングは、悪意のあるもしくは不要なWeb サイトをブロックし、ネットワークのセキュリティを強化することで、Webサイトへのアクセ スの制御に役立ちます。個々のURL またはドメイン名をブロックリストに載せ、それらに対 して許可リストポリシーを設定できます。レピュテーションまたはカテゴリに基づいてURL を許可またはブロックするようにプロビジョニングすることもできます。

### Snort IPS の概要

Snort IPS 機能は、Cisco 4000 シリーズサービス統合型ルータおよび Cisco クラウドサービスルー タ 1000v シリーズのブランチオフィスで侵入防止システム(IPS)または侵入検知システム (IDS)を実現します。この機能は、Snort エンジンを使用して IPS および IDS 機能を実現しま す。

Snort は、リアルタイムでトラフィック分析を行い、IP ネットワークで脅威が検出されたとき にアラートを生成するオープンソースのネットワーク IPS です。また、プロトコル分析、コン テンツ検索またはマッチングを実行し、バッファオーバーフロー、ステルスポートスキャンな どのさまざまな攻撃やプローブを検出することもできます。Snort エンジンは、Cisco 4000 シ リーズサービス統合型ルータおよび Cisco クラウドサービスルータ 1000v シリーズで仮想コン テナサービスとして実行されます。

Snort IPS 機能は、IPS または IDS 機能を提供するネットワーク侵入検知および防止モードで動作します。ネットワーク侵入検知および防止モードでは、Snort は次のアクションを実行します。

- ネットワークトラフィックをモニタし、定義されたルールセットに照らしあわせて分析します。
- ・攻撃の分類を行います。
- 一致したルールに照らしあわせてアクションを呼び出します。

要件に応じて、IPS または IDS モードで Snort を有効にできます。IDS モードでは、Snort はト ラフィックを検査し、アラートを報告しますが、攻撃を防ぐためのアクションは実行しませ ん。IPS モードでは、侵入検知に加えて、攻撃を防ぐためのアクションを実行します。 Snort IPS はトラフィックをモニタし、イベントを外部ログサーバまたは IOS syslog に報告しま す。IOS syslog へのロギングを有効にすると、ログメッセージが大量に発生する可能性がある ため、パフォーマンスに影響する場合があります。Snortログに対応する外部のサードパーティ 製のモニタリングツールを、ログの収集と分析に使用できます。

## Snort IPS ソリューション

Snort IPS ソリューションは、次のエンティティで構成されています。

- Snort センサー:トラフィックをモニタして、設定されたセキュリティポリシー(署名、統計情報、プロトコル分析など)に基づいて異常を検出し、アラートサーバまたはレポートサーバにアラートメッセージを送信します。Snort センサーは、仮想コンテナサービスとしてルータに導入されます。
- 署名ストア:定期的に更新されるCisco署名パッケージをホストします。これらの署名パッケージは、定期的にもしくはオンデマンドでSnortセンサーにダウンロードされます。検 証済みの署名パッケージはCisco.comに掲載されます。設定に基づいて、署名パッケージ をCisco.comまたはローカルサーバからダウンロードできます。

次のドメインは、次の cisco.com から署名パッケージをダウンロードするプロセスにおい てルータによってアクセスされます。

- api.cisco.com
- apx.cisco.com
- cloudsso.cisco.com
- cloudsso-test.cisco.com
- cloudsso-test3.cisco.com
- cloudsso-test4.cisco.com
- cloudsso-test5.cisco.com
- cloudsso-test6.cisco.com
- cloudsso.cisco.com
- download-ssc.cisco.com
- dl.cisco.com
- resolver1.opendns.com
- resolver2.opendns.com

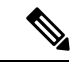

(注)

署名パッケージを保持するためにローカルサーバから署名パッケージをダウンロードする場合は、HTTPのみに対応します。

Snort センサーが署名パッケージを取得するには、Cisco.comの認証情報を使用して、署名 パッケージを Cisco.com からローカルサーバに手動でダウンロードする必要があります。

URLがIPアドレスとして指定されていない場合、Snortコンテナは(ルータに設定された DNSサーバ上で)ドメイン名ルックアップを実行して、Cisco.comによるまたはローカル サーバ上の自動署名更新の場所を解決します。

- アラートまたはレポートサーバ: Snortセンサーからアラートイベントを受信します。Snort センサーによって生成されたアラートイベントは、IOS syslog または外部 syslog サーバ、 もしくは IOS syslog と外部 syslog サーバの両方に送信できます。Snort IPS ソリューション に付属している外部ログサーバはありません。
- 管理: Snort IPS ソリューションを管理します。管理は、IOS CLI を使用して設定します。
   Snort センサーには直接アクセスできず、すべての設定は IOS CLI を使用してのみ行えます。

# Snort 仮想サービスインターフェイスの概要

Snort センサーは、ルータ上でサービスとして動作します。サービスコンテナは、仮想テクノ ロジーを使用して、アプリケーション用の Cisco デバイスにホスティング環境を提供します。

Snort トラフィック検査は、インターフェイス単位で、または対応しているすべてのインター フェイスでグローバルに有効にできます。検査対象のトラフィックは Snort センサーに転送さ れ、再度投入されます。侵入検知システム(IDS)では、識別された脅威がログイベントとし て報告され、許可されます。ただし、侵入防止システム(IPS)では、ログイベントとともに 攻撃を防ぐためのアクションが実行されます。

Snort センサーには2つの VirtualPortGroup インターフェイスが必要です。最初の VirtualPortGroup インターフェイスは管理トラフィックに使用され、2 つ目は転送プレーンと Snort 仮想コンテ ナサービス間のデータトラフィックに使用されます。これらの VirtualPortGroup インターフェ イスには、ゲスト IP アドレスを設定する必要があります。管理 VirtualPortGroup インターフェ イスに割り当てられた IP サブネットは、署名サーバおよびアラート/報告サーバと通信できる 必要があります。

2 つ目の VirtualPortGroup インターフェイスの IP サブネットは、このインターフェイス上のト ラフィックがルータ内部にあるため、カスタマーネットワーク上でルーティング可能であって はなりません。内部サブネットを外部に公開することはセキュリティ上のリスクとなります。 2 つ目の VirtualPortGroup サブネットには 192.0.2.0/30の IP アドレス範囲を使用することをお勧 めします。192.0.2.0/24 のサブネットを使用することは、RFC 3330 で定義されています。

仮想サービスが実行されているルータと同じ管理ネットワークで、Snort 仮想コンテナサービスのIPアドレスを割り当てることができます。この設定は、syslogまたはアップデートサーバが管理ネットワーク上にあり、他のインターフェイスからアクセスできない場合に役立ちます。

# 統合脅威防御(UTD)のマルチテナントの設定に関する 制約事項

- ドメインベースのフィルタリングには対応しません。
- 各 Cisco CSR 1000v インスタンスで最大25のテナントに対応します。
- ・最大25のポリシーに対応します。
- Cisco CSR 1000v では、最大 50,000 の同時セッションに対応します。
- ・ブロックリストまたは許可リストのルールは、正規表現のパターンのみに対応します。現 在、ブロックリストまたは許可リストのルールごとに64のパターンに対応しています。 ただし、各テナントには複数のルールを設定できます。
- ローカルブロックサーバは、HTTPS ブロックページの提供には対応していません。URL フィルタがブロックページまたはリダイレクトメッセージを挿入しようとする場合、HTTPS トラフィックには対応しません。
- URLにユーザ名とパスワードがある場合、ブロックリストまたは許可リストのパターンと 一致する前に、URLフィルタがユーザ名とパスワードをURLから削除することはしません。ただし、カテゴリまたはレピュテーションルックアップにはこの制限はなく、ルック アップの前にURLからユーザ名とパスワードを削除します。
- ・HTTPS 検査は制限されています。Webフィルタリングでは、サーバ証明書を使用してURL およびドメイン情報を取得します。完全な URL のパスを検査することはできません。
- UTD は、VRF 間シナリオにおいては WCCP および NBAR との相互運用は行いません。
- Snort IPS コマンドの threat inspection profile *profile-name* は、ID(番号)ではなく英 数字のプロファイル名を使用します。

# 統合脅威防御(UTD)のマルチテナントの設定方法

対応しているデバイスに Unified Threat Defense のマルチテナント機能を導入するには、次のタスクを実行します。

#### 始める前に

マルチテナント用に Web フィルタリングおよび脅威検知をインストールするデバイスをプロ ビジョニングします。この機能は現在、Cisco CSR 1000v でのみ対応しています。 ライセンスを取得します。UTDは、セキュリティパッケージを実行しているルータでのみ使用でき、サービスを有効にするにはセキュリティライセンスが必要となります。セキュリティライセンスの取得については、シスコサポートにお問い合わせください。

#### 手順の概要

- **1.** 仮想サービスをインストールしてアクティブにします。マルチテナント用の UTD OVA ファイルのインストール (6ページ)
- VirtualPortGroupのインターフェイスおよび仮想サービスを設定します。マルチテナント用のVirtualPortGroupインターフェイスと仮想サービスの設定方法(7ページ)
- **3.** VRF を設定します。マルチテナント用の VRF の設定方法(10 ページ)
- **4.** マルチテナント用の脅威検知と Web フィルタリングを設定します。マルチテナント Web フィルタリングおよび脅威検知の設定方法 (11ページ)

#### 手順の詳細

- ステップ1 仮想サービスをインストールしてアクティブにします。マルチテナント用の UTD OVA ファイルのインス トール (6ページ)
- **ステップ2** VirtualPortGroupのインターフェイスおよび仮想サービスを設定します。マルチテナント用のVirtualPortGroup インターフェイスと仮想サービスの設定方法 (7ページ)
- ステップ3 VRF を設定します。マルチテナント用の VRF の設定方法 (10ページ)
- **ステップ4** マルチテナント用の脅威検知と Web フィルタリングを設定します。マルチテナント Web フィルタリング および脅威検知の設定方法 (11ページ)

## マルチテナント用の UTD OVA ファイルのインストール

仮想サービスの OVA ファイルは、仮想マシンの圧縮された「インストール可能な」バージョ ンを含むオープン仮想アーカイブファイルです。この OVA ファイルをルータにダウンロード してから、仮想サービスをインストールする必要があります。仮想サービスの OVA ファイル は、ルータにインストールされている Cisco IOS XE リリースイメージには付属していません。 OVA ファイルは、ルータのフラッシュメモリに事前にインストールされている場合がありま す。

OVA ファイルをインストールするには、セキュリティライセンス付きの Cisco IOS XE イメー ジを使用する必要があります。インストール中に、セキュリティライセンスのチェックが行わ れます。

仮想サービスのインストール例:

```
Device> enable
Device# virtual-service install name utd package
bootflash:utdsnort.1.0.4_SV2983_XE_16_6.20170623_174453_RELEASE.ova
Device# show virtual-service list
```

```
Name Status Package Name
```

# マルチテナント用のVirtualPortGroupインターフェイスと仮想サービスの設定方法

この手順に示すように、マルチテナントの場合、2つの Virtual PortGroup インターフェイスと 両方のインターフェイスのゲスト IP アドレスを設定する必要があります。

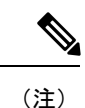

データトラフィック用の VirtualPortGroup インターフェイスは、プライベートまたはルーティ ング不可の IP アドレスを使用する必要があります。このインターフェイスには、IP アドレス の範囲として 192.0.2.0 / 30を 使用することを推奨します。

手順の概要

- 1. enable
- **2**. configure terminal
- **3.** interface VirtualPortGroup interface-number
- 4. ip address ip-address mask
- 5. exit
- 6. interface VirtualPortGroup interface-number
- 7. **ip address** *ip-address mask*
- 8. exit
- 9. virtual-service name
- **10.** profile multi-tenancy
- 11. vnic gateway VirtualPortGroup interface-number
- 12. guest ip address ip-address
- 13. exit
- 14. vnic gateway VirtualPortGroup interface-number

I

- 15. guest ip address ip-address
- **16**. exit
- **17.** activate
- **18**. end
- **19**. show virtual-service list

#### 手順の詳細

|               | コマンドまたはアクション                                              | 目的                                                          |
|---------------|-----------------------------------------------------------|-------------------------------------------------------------|
| ステップ1         | enable                                                    | 特権 EXEC モードを有効にします。                                         |
|               | 例:                                                        | <ul> <li>パスワードを入力します(要求された場合)。</li> </ul>                   |
|               | Device> enable                                            |                                                             |
| ステップ2         | configure terminal                                        | グローバル コンフィギュレーション モードを開始                                    |
|               | 例:                                                        | します。                                                        |
|               | Device# configure terminal                                |                                                             |
| ステップ3         | interface VirtualPortGroup interface-number               | インターフェイス設定モードに入り、                                           |
|               | 例:                                                        | VirtualPortGroup インターフェイスを設定します。<br>このインターフェイスは 管理インターフェイスの |
|               | Device(config)# interface VirtualPortGroup 0              | GigabitEthernetO が使用されていない場合に管理ト                            |
|               |                                                           | ラフィックに対して使用されます。<br>                                        |
| ステップ4         | ip address ip-address mask                                | インターフェイスのプライマリ IP アドレスを設定                                   |
|               | 例:                                                        | しより。このインターノエイスは、者名ノッノノートサーバおよび外部ログサーバにルーティング可能              |
|               | Device(config-if)# ip address 10.1.1.1<br>255.255.255.252 | である必要があります。                                                 |
| ステップ5         | exit                                                      | インターフェイス設定モードを終了し、グローバル                                     |
|               | 例:                                                        | 設定モードに戻ります。                                                 |
|               | Device(config-if)# exit                                   |                                                             |
| ステップ6         | interface VirtualPortGroup interface-number               | インターフェイスを設定し、インターフェイス設定                                     |
|               | 例:                                                        | モードを開始します。VirtualPortGroup インターフェ<br>イスを設定します。このインターフェイスはデー |
|               | Device(config)# interface VirtualPortGroup 1              | タトラフィックに使用されます。                                             |
| ステップ <b>1</b> | ip address ip-address mask                                | インターフェイスのプライマリ IP アドレスを設定                                   |
|               | 例:                                                        | します。このIP アドレスは、外部ネットワークに                                    |
|               | Device(config-if)# ip address 192.0.2.1                   | 対してルーティンク不能である必要かあります。IP<br>アドレスは、推奨される 1920 20/30 のサブネット   |
|               |                                                           | から割り当てられます。                                                 |
| ステップ8         | exit                                                      | インターフェイス コンフィギュレーション モード                                    |
|               | 例:                                                        | を終了し、グローバルコンフィギュレーションモー                                     |
|               | Device(config-if)# exit                                   | トに                                                          |

|                 | コマンドまたはアクション                                                                                                    | 目的                                                                                                    |
|-----------------|----------------------------------------------------------------------------------------------------|----------------------------------------------------------------------------------------------------|
| ステップ9           | virtual-service name<br>例:<br>Device(config)# virtual-service utd                                                      | 仮想コンテナサービスを設定し、仮想サービス設定<br>モードに入ります。 <i>name</i> 引数は、仮想コンテナサー<br>ビスを識別するために使用される論理名です。                                                                                                    |
| ステップ10          | <b>profile multi-tenancy</b><br>例:<br>Device(config-virt-serv)#profile multi-tenancy                                   | リソースプロファイルを設定します。マルチテナン<br>トモードの場合(Cisco CSR 1000vのみ)、このプ<br>ロファイル マルチテナント コマンド を設定する必要が<br>あります。                                                                                                    |
| ステップ <b>11</b>  | <pre>vnic gateway VirtualPortGroup interface-number 例: Device(config-virt-serv)# vnic gateway VirtualPortGroup 0</pre> | 仮想サービスの仮想ネットワークインターフェイ<br>スカード (vNIC: virtual network interface card) 設<br>定モードに入ります。仮想コンテナサービス用の<br>vNIC ゲートウェイインターフェイスを作成し、<br>vNIC ゲートウェイインターフェイスを仮想ポート<br>グループインターフェイスにマッピングします。<br>これは、手順3で設定したインターフェイスです。 |
| ステップ <b>12</b>  | guest ip address <i>ip-address</i><br>例:<br>Device(config-virt-serv-vnic)# guest ip address<br>10.1.1.2                | vNICゲートウェイインターフェイスのゲストvNIC<br>アドレスを設定します。                                                                                                    |
| ステップ <b>13</b>  | exit<br>例:<br>Device(config-virt-serv-vnic)# exit                                                                      | 仮想サービスの vNIC 設定モードを終了し、仮想<br>サービス設定モードに戻ります。                                                                                                    |
| ステップ <b>1</b> 4 | <pre>vnic gateway VirtualPortGroup interface-number 例: Device(config-virt-serv)# vnic gateway VirtualPortGroup 1</pre> | 仮想サービスのvNIC設定モードに入ります。仮想<br>コンテナサービス用のvNICゲートウェイインター<br>フェイスを設定し、インターフェイスを仮想ポート<br>グループにマッピングします。手順6で設定された<br>インターフェイス ( <i>interface-number</i> )は、ユーザト<br>ラフィックをモニタするために Snort エンジンに<br>よって使用されます。            |
| ステップ 15         | guest ip address <i>ip-address</i><br>例:<br>Device(config-virt-serv-vnic)# guest ip address<br>192.0.2.2               | vNICゲートウェイインターフェイスのゲストvNIC<br>アドレスを設定します。                                                                                                    |
| ステップ16          | exit<br>例:<br>Device(config-virt-serv-vnic)# exit                                                                      | 仮想サービスの vNIC 設定モードを終了し、仮想<br>サービス設定モードに戻ります。                                                                                                    |
| ステップ17          | activate<br>例:                                                                                                    | 仮想コンテナサービスにインストールされたアプリ<br>ケーションをアクティブにします。                                                                                                    |

|         | コマンドまたはアクション                                         | 目的                         |
|---------|------------------------------------------------------|----------------------------|
|         | Device(config-virt-serv)# activate                   |                            |
| ステップ 18 | end                                                  | 仮想サービス設定モードを終了し、特権 EXEC モー |
|         | 例:                                                   | ドに戻ります。                    |
|         | Device(config-virt-serv)# end                        |                            |
| ステップ 19 | show virtual-service list                            |                            |
|         | 例:                                                   |                            |
|         | Device# show virtual-service list                    |                            |
|         | Virtual Service List:                                |                            |
|         | Name Status Package Name                             |                            |
|         | utd Activated<br>utdsnort.1.0.4_SV2983_XE_16_6.20170 |                            |

# マルチテナント用の VRF の設定方法

この手順では、テナントの VRF を設定するために必要な一般的な手順について説明します。 この手順は後にマルチテナント Web フィルタリングおよび脅威検知の設定方法(11ページ) で使います。

(注) VRF 間トラフィックの場合、2 つの VRF 間を流れるトラフィックに UTD 用の入力インター フェイスと出力インターフェイスが設定されている場合、セッションを表す VRF を決定する ルールが適用されます。選択した VRF の UTD ポリシーは、VRF 間トラフィックのすべてのパ ケットに適用されます。

#### 手順の概要

- **1.** vrf definition *vrf-name*
- 2. rd route-distinguisher
- 3. address-family ipv4
- 4. exit address-family
- 5. VRF ごとに手順1~4を繰り返します。

#### 手順の詳細

|       | コマンドまたはアクション                       | 目的                        |
|-------|------------------------------------|---------------------------|
| ステップ1 | vrf definition vrf-name            | VRF 名を定義し、VRF 設定モードに入ります。 |
|       | 例:                                 |                           |
|       | Device(config)# vrf definition 100 |                           |

|       | コマンドまたはアクション                                                         | 目的                                                                                                    |
|-------|----------------------------------------------------------------------|----------------------------------------------------------------------------------------------------|
| ステップ2 | rd route-distinguisher<br>例:<br>Device(config-vrf)# rd 100:1         | <ul> <li>ルーティングテーブルと転送テーブルを作成し、</li> <li>ルート識別子を「VRF 名」という名前の VRF イン</li> <li>スタンスに関連付けます。ルータはルート識別子を</li> <li>使用して、パケットが属する VRF を識別します。</li> <li>ルート識別子は、次の2つのタイプのいずれかとなります。</li> <li>・自律システム関連。AS 番号 xxx および任意の</li> <li>番号 y: xxx:y</li> <li>IP アドレス関連。IP アドレス A.B.C.D および任意の番号 y: A.B.C.D:y</li> </ul> |
| ステップ3 | address-family ipv4<br>例:<br>Device(config-vrf)# address-family ipv4 | IP バージョン4アドレスを使用してルーティング<br>セッションを設定するためのアドレスファミリ設定<br>モードに入ります。                                                                                                    |
| ステップ4 | exit address-family<br>例:<br>Device(config-vrf-af)# exit             | アドレスファミリ設定モードを終了します。                                                                                                    |
| ステップ5 | VRFごとに手順1~4を繰り返します。                                                  |                                                                                                    |

# マルチテナント Web フィルタリングおよび脅威検知の設定方法

マルチテナント(複数のテナントまたはVRF)の脅威検知(IPSまたはIDS)およびWebフィ ルタリングを設定するには、次の手順を実行します。

この手順では、ブロックリストと許可リストの定義を最初の手順1~5に示します。主な設定 手順(マルチテナント用のUTD標準エンジンの設定モード)は、手順6以降に示しています。

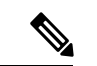

(注) シングルテナント用の脅威検知と Web フィルタリングの詳細については、Snort IPS および Web フィルタリング を参照してください。

#### 始める前に

no utd engine standard コマンドを使用して、既存のシングルテナントの UTD 設定を削除します。

テナントごとに VRF を事前に設定しておく必要があります(マルチテナント用の VRF の設定 方法 (10ページ) を参照)。

I

#### 手順

|                   | コマンドまたはアクション                                                                                                    | 目的                                                                                                    |
|-------------------|----------------------------------------------------------------------------------------------------|----------------------------------------------------------------------------------------------------|
| ステップ1             | parameter-map type regex blacklist-name<br>例:<br>Device(config)# parameter-map type regex                                                     | ブロックリストのパラメータマップを定義します。<br>これは、後に手順 17 で使用します。                                                                                    |
| <br>ステップ <b>2</b> | urlf-blacklist1<br>pattern URL-name<br>例:<br>Device(config-profile)# pattern www\.cnn\.com<br>Device(config-profile)# pattern www\.msnbc\.com | ブロックリストに登録する URL を定義します。<br>URL-name内のピリオドの前には、必ずエスケープ<br>「\」文字を入れてください。ブロックリストに複<br>数の URL を設定するには、この手順を繰り返しま<br>す。              |
| ステップ3             | parameter-map type regex whitelist-name<br>例:<br>Device(config-profile)# parameter-map type regex<br>urlf-whitelist1                          | 許可リストのパラメータマップを定義します。これは、後に手順 20 で使用します。                                                                                          |
| ステップ4             | pattern URL-name<br>例:<br>Device(config-profile)# pattern www\.nfl\.com                                                                       | 許可リストに登録する URL を定義します。ブロッ<br>クリストの URL では、URL-name 内のピリオドの<br>前には、必ずエスケープ「\」文字を入れてくださ<br>い。許可リストに複数の URL を設定するには、こ<br>の手順を繰り返します。 |
| ステップ5             | exit<br>例:<br>Device(config-profile)# exit                                                                                                    |                                                                                                    |
| ステップ6             | utd multi-tenancy<br>例:<br>Device(config)# utd multi-tenancy                                                                                  | このコマンドは、次の utd engine standard<br>multi-tenancy コマンドに備えて、スイッチの役割<br>を果たします。                                                       |
| ステップ1             | utd engine standard multi-tenancy<br>例:<br>Device(config)# utd engine standard multi-tenancy                                                  | マルチテナント用の UTD 標準エンジンの設定モー<br>ドに入ります。<br>(注) 後に手順 50 で UTD 標準エンジンの設<br>定モードを終了すると、ポリシー設定<br>が適用されます。                               |
| ステップ8             | web-filter sourcedb sourcedb-number<br>例:<br>Device(config)# web-filter sourcedb 1                                                            | Web フィルタリングのソース DB プロファイル<br>( <i>sourcedb-number</i> は数字)を設定します。これは、<br>後に手順 29 で使用されます。                                         |

|                | 1                                                                                                    | 1                                                                                                    |                                                                                                    |
|----------------|----------------------------------------------------------------------------------------------------|----------------------------------------------------------------------------------------------------|----------------------------------------------------------------------------------------------------|
|                | コマンドまたはアクション                                                                                                    | 目的                                                                                                    |                                                                                                    |
| ステップ 9         | logging level {alerts   critical   debugging  <br>emergencies   errors   informational   notifications<br>  warnings}<br>例:<br>Device(config)# logging level errors                | Web フィルタリングイベントに関して報告される<br>システムメッセージのレベルを設定します。指定<br>たレベル以下のメッセージが報告されます。(各<br>ベルには、次の表に示す数値があります)<br>表1:システムメッセージのシビラティ(重大度)    |                                                                                                    |
|                |                                                                                                    | レベル                                                                                                    | 説明                                                                                                    |
|                |                                                                                                    | 0 : emergencies                                                                                                    | システムが使用不可                                                                                                    |
|                |                                                                                                    | 1 : alerts                                                                                                    | 即時処理が必要                                                                                                    |
|                |                                                                                                    | 2 : critical                                                                                                    | クリティカル状態                                                                                                    |
|                |                                                                                                    | 3 : errors                                                                                                    | エラー状態                                                                                                    |
|                |                                                                                                    | 4 : warnings                                                                                                    | 警告状態                                                                                                    |
|                |                                                                                                    | 5 : notifications                                                                                                    | 正常だが注意を要する状<br>態                                                                                                    |
|                |                                                                                                    | 6 : informational                                                                                                    | 情報メッセージだけ                                                                                                    |
|                |                                                                                                    | 7 : debugging                                                                                                    | デバッグ実行時にのみ表<br>示                                                                                                    |
| ステップ 10        | web-filter block local-server profile <i>profile-id</i><br>例:<br>Device(config-utd-multi-tenancy)# web-filter<br>block local-server profile 1<br>コンテンツのテキストはローカルサーバによって<br>表示されます。 | Webフィルタリングのロー<br>ロファイルを設定します。<br>1 ~ 255 です。<br>「ローカルブロックサー<br>のWebフィルタリングの<br>い。<br>(注) マルチテナン<br>る場合、シング<br>最初のutdとい<br>ないでください | -カルブロックサーバのプ<br><i>profile-id</i> の値の範囲は<br>べを使用した URL ベース<br>設定」を参照してくださ<br>ト用のコマンドを設定す<br>バルテナントと比較して、<br>いうキーワードを使用し<br>い。 |
| ステップ 11        | block-page-interface loopback <i>id</i><br>例:<br>Device(config-utd-mt-webf-blk-srvr)#<br>block-page-interface loopback 110                                                         | ループバックインターフェ<br>を関連付けます。このルー<br>スの IP アドレスは、ブロ<br>アドレスとして使用され                                                                     | ⊏イスにこのプロファイル<br>−プバックインターフェイ<br>ックローカルサーバの IP<br>ます。                                                                          |
| ステップ <b>12</b> | content text display-text<br>例:                                                                                                    | ブロックされたページにつ<br>る警告テキストを指定し                                                                                                    | アクセスした後に表示され<br>ます。                                                                                                    |

|                | コマンドまたはアクション                                                                                                    | 目的                                                                                                    |
|----------------|----------------------------------------------------------------------------------------------------|----------------------------------------------------------------------------------------------------|
|                | Device(config-utd-mt-webf-blk-srvr)# content text<br>"Blocked by Web-Filter"                                                                                                    |                                                                                                    |
| ステップ <b>13</b> | http-ports port-number<br>例:<br>Device (config-utd-mt-webf-blk-srvr)# http-ports<br>80                                                                                                    | http ポート値は、カンマで区切られたポートの文字<br>列です。nginx HTTP サーバはこれらのポートをリッ<br>スンします。                                                                                                    |
| ステップ <b>14</b> | web-filter block page profile profile-name<br>例:<br>Device(config-utd-multi-tenancy)# web-filter<br>block page profile 1<br>Device(config-utd-mt-webf-block-urc)# text "this<br>page is blocked" | インラインブロックページを使用した URL ベース<br>の Web フィルタリングの設定 を参照してくださ<br>い。ただし、マルチテナント用にここで使用される<br>コマンドは、シングルテナント用に使用される utd<br>キーワードを使用しません)。                                                                                                    |
| ステップ <b>15</b> | <pre>web-filter url profile web-filter-profile-id 例: Device(config-utd-multi-tenancy)# web-filter url profile 1 Device(config-utd-mt-webfltr-url)#</pre>                                         | <ul> <li>Web フィルタリングの URL プロファイルである</li> <li>web-filter-profile-id を指定します。値は1~255で</li> <li>す。このコマンドの後、ブロックリスト、許可リスト、お可リスト、おす可りのアラートを設定できます。詳細については、「インラインブロックページを使用した URL ベースの Web フィルタリングの設定」を参照してください。</li> <li>(注) マルチテナント用のコマンドを設定する場合、シングルテナントと比較して、最初の utd というキーワードを使用しないでください。</li> </ul> |
| ステップ16         | <b>blacklist</b><br>例:<br>Device(config-utd-mt-webfltr-url)# blacklist                                                                                                    | Web フィルタリングのブロックリストの設定モー<br>ドに入ります。                                                                                                    |
| ステップ <b>17</b> | <pre>parameter-map regex blacklist-name 例: Device(config-utd-mt-webf-url-bl)# parameter-map regex urlf-blacklist1</pre>                                                                          | 手順1で前に定義したブロックリストを使用して、<br>パラメータマップの正規表現を指定します。                                                                                                    |
| ステップ18         | exit<br>例:<br>Device(config-utd-mt-webf-url-bl)# exit<br>Device(config-utd-mt-webfltr-url)#                                                                                                    | Web フィルタリングのブロックリストの設定モー<br>ドを終了します。                                                                                                    |
| ステップ 19        | whitelist<br>例:                                                                                                    | Web フィルタリングの許可リストの設定モードに<br>入ります。                                                                                                    |

|                | コマンドまたはアクション                                                                                                    | 目的                                                                                                    |
|----------------|----------------------------------------------------------------------------------------------------|----------------------------------------------------------------------------------------------------|
|                | <pre>Device(config-utd-mt-webfltr-url)# whitelist Device(config-utd-mt-webf-url-wl)#</pre>                                                                                                    |                                                                                                    |
| ステップ <b>20</b> | <pre>parameter-map regex whitelist-name 例: Device(config-utd-mt-webf-url-wl)# parameter-map regex urlf-list1</pre>                                                                                                    | 手順3で前に定義した許可リストを使用して、パラ<br>メータマップの正規表現を指定します。                                                                                                |
| ステップ <b>21</b> | exit<br>例:<br>Device(config-utd-mt-webf-url-wl)# exit<br>Device(config-utd-mt-webfltr-url)#                                                                                                    | Web フィルタリングの許可リストの設定モードを<br>終了します。                                                                                                    |
| ステップ <b>22</b> | exit<br>例:<br>Device(config-utd-mt-webfltr-url)# exit<br>Device(config-utd-multi-tenancy)#                                                                                                    | Web フィルタリングの URL プロファイルモードを<br>終了します。                                                                                                    |
| ステップ <b>23</b> | <b>utd global</b><br>例:<br>Device(config-utd-multi-tenancy)# utd global                                                                                                    | utd global に入力されたコマンドは、すべてのテ<br>ナントまたはポリシーに適用されます。Cisco CSR<br>1000v インスタンスの場合のコマンド例は、<br>logginghost syslog および threat inspection など<br>です。 |
| ステップ 24        | logging {host hostname   syslog}<br>例:<br>この例では、アラートは指定されたホストのログ<br>ファイルに記録されます。<br>Device (config-utd-mt-utd-global) # logging host<br>systemlog1<br>例:<br>この例では、アラートは IOS syslog に記録されま<br>す。<br>Device (config-utd-mt-utd-global) # logging syslog | logging コマンドは、syslog メッセージの送信先と<br>なるホスト名または IOS syslog を指定します。                                                                              |
| ステップ <b>25</b> | threat inspection<br>例:<br>Device(config-utd-mt-utd-global)# threat<br>inspection                                                                                                    | グローバル脅威検知モードに入ります。                                                                                                    |
| ステップ <b>26</b> | signature update server {cisco   url url } [username username [password password]]         例:                                                                                                    | 署名更新サーバのパラメータを設定します。サーバ<br>の詳細で署名更新パラメータを指定する必要があり<br>ます。署名の更新にwww.cisco.comを使用する場合<br>は、ユーザ名とパスワードを入力する必要がありま                               |

|                | コマンドまたはアクション                                                                                                    | 目的                                                                                                    |
|----------------|----------------------------------------------------------------------------------------------------|----------------------------------------------------------------------------------------------------|
|                | Device(config-utd-mt-utd-global-threat)#<br>signature update server cisco username abcd<br>password cisco123                                                                          | す。署名の更新にローカルサーバを使用する場合<br>は、サーバ設定に基づいてユーザ名とパスワードを<br>指定できます。ルータは、インターネットに接続す<br>ることでドメイン名を解決できる必要があります。          |
| ステップ <b>27</b> | <pre>signature update occur-at {daily   monthly day-of-month   weekly day-of-week} hour minute 何]: Device(config-utd-mt-utd-global-threat)# signature update occur-at daily 0 0</pre> | 署名の更新間隔パラメータを設定します。この設定<br>をすることで、午前0時に署名の更新がトリガーさ<br>れます。                                                       |
| ステップ <b>28</b> | web-filter<br>例:<br>Device(config-utd-mt-utd-global-threat)#<br>web-filter                                                                                                    | このコマンドは、次の sourcedb コマンドと組み合<br>わせて使用し、Web フィルタリングの URL ソース<br>データベースを指定します。                                     |
| ステップ <b>29</b> | sourcedb sourcedb-number<br>例:<br>Device(config-utd-mt-utd-global-threat)# sourcedb<br>1                                                                                              | Web フィルタリングのソースデータベースを割り<br>当てます。アクティブにできるソースデータベース<br>は1つだけです。                                                  |
| ステップ <b>30</b> | exit<br>例:<br>Device(config-utd-mt-utd-global-threat)# exit                                                                                                    | 脅威検知設定モードを終了します。                                                                                                 |
| ステップ <b>31</b> | exit<br>例:<br>Device(config-utd-mt-global)# exit                                                                                                    | グローバル更新設定モードを終了します。                                                                                              |
| ステップ <b>32</b> | threat-inspection whitelist profile <i>policy-name</i><br>例:<br>Device(config-utd-multi-tenancy)#<br>threat-inspection whitelist profile wh101                                        | 許可リストのプロファイルを現在設定されているポ<br>リシーに関連付けます。同様のコマンドがシングル<br>テナントで使用されますが、utdキーワードを使用<br>します。                           |
| ステップ <b>33</b> | <b>signature id</b> <i>id</i><br>例:<br>Device(config-utd-mt-list)# signature id 101                                                                                                   | 以前に脅威として特定した ID である <i>id</i> を指定しま<br>す。たとえば、アラートのログファイルの ID を確<br>認した後などです。<br>複数の署名 ID に対してこのコマンドを繰り返しま<br>す。 |
| ステップ <b>34</b> | exit<br>例:<br>Device(config-utd-mt-whitelist)# exit                                                                                                    | 許可リストの設定モードを終了します。                                                                                               |

I

|                | コマンドまたはアクション                                                                                                    | 目的                                                                                                    |
|----------------|----------------------------------------------------------------------------------------------------|----------------------------------------------------------------------------------------------------|
| ステップ <b>35</b> | threat-inspection profile profile-name<br>例:<br>Device(config-utd-multi-tenancy)#<br>threat-inspection profile 101 | 脅威検知プロファイルを設定することで、複数のテ<br>ナントにより再利用できるようになります。複数の<br>脅威検知プロファイルを設定できます。プロファイ<br>ル内では、複数の許可リストを設定できます。<br>profile-name は英数字です。                                                                                                    |
| ステップ <b>36</b> | <pre>threat {detection   protection } 例: Device(config-utd-mt-threat)# threat protection</pre>                     | Snort エンジンの動作モードとして侵入検知システム(IDS)または侵入防止システム(IPS)を指定します。<br>デフォルトは threat detection です。                                                                                                    |
| ステップ <b>37</b> | policy {balanced   connectivity   security}<br>例:                                                                  | Snort エンジンのセキュリティポリシーを設定します。                                                                                                    |
|                | Device(config-utd-mt-threat)# policy security                                                                      | ・デフォルトのセキュリティポリシータイプは<br>balanced です。                                                                                                    |
| ステップ 38        | logging level {alert   crit   debug   emerg   err<br>  info   notice   warning}                                    | 次のいずれかのカテゴリのログを表示します。<br>・alert:アラートレベルのログを表示します(シ<br>ビラティ(重大度) = 2)。<br>・crit:クリティカルレベルのログ(シビラティ<br>(重大度) = 3)<br>・debug:すべてのログ(シビラティ(重大度)<br>= 8)<br>・emerg:緊急レベルのログ(シビラティ(重大度) = 1)<br>・err:エラーレベルのログ(シビラティ(重大度) = 4) デフォルト。<br>・info:情報レベルのログ(シビラティ(重大度) = 7)<br>・notice:通知レベルのログ(シビラティ(重大度) = 6)<br>・warning:警告レベルのログ(シビラティ(重<br>大度) = 5) |
| ステップ <b>39</b> | whitelist profile profile-name<br>例:<br>Device(config-utd-mt-threat)# whitelist profile<br>wh101                   | また、許可リストプロファイルを別の場所にある許<br>可リストのプロファイルに対してのみ指定すること<br>もできます(上記の threat-inspection whitelist<br>profile コマンド)。                                                                                                    |

|                | コマンドまたはアクション                                               | 目的                                                               |
|----------------|------------------------------------------------------------|------------------------------------------------------------------|
|                |                                                            | (オプション)UTD エンジンで許可リストを有効<br>にします。                                |
| ステップ 40        | exit                                                       | 脅威検知モードを終了します。                                                   |
|                | 例:                                                         |                                                                  |
|                | Device(config-utd-mt-threat)# exit                         |                                                                  |
| ステップ <b>41</b> | 脅威検知プロファイルを追加するには、手順35~40を繰り返します。                          |                                                                  |
| ステップ 42        | policy policy-name                                         | 複数のテナントに関連付けるポリシーを定義しま                                           |
|                | 例:                                                         | す。脅威検知 (IPS) および Web フィルタリングの<br>プロファイルがポリシーに追加されます              |
|                | <pre>Device(config-utd-multi-tenancy)# policy poll01</pre> |                                                                  |
| ステップ 43        | vrf [ vrf-name   global ]                                  | UTD ポリシーを使用する VRF(テナント)ごとに                                       |
|                | 例:                                                         | vrf vrf-name コマンドを繰り返し入力します。以                                    |
|                | この例では、2つのテナント (VRF) と2つのポリ                                 | 同に定義されたこれらの $VKF$ については、 $マル $<br>テナント用の $VRF$ の設定方法 (10 ページ) を参 |
|                | シーの設定を示します。<br>                                            | 照してください。                                                         |
|                | Device(config-utd-mt-policy) # vrf vrf101                  | または、vrf globalを使用してグローバル(デフォ                                     |
|                |                                                            | ルト) VRF に関連付け、インターフェイスで VRF                                      |
|                |                                                            | を有効にします。                                                         |
| ステップ 44        | all-interfaces                                             | (オプション)VRF のすべてのインターフェイス<br>なポリシーに関連仕はます                         |
|                | 例:                                                         | をホリンーに関連的ります。                                                    |
| 0              | Device (config-utd-mt-policy) # all-interfaces             |                                                                  |
| ステップ <b>45</b> | threat-inspection profile profile-name                     | (オブション)以前に定義した脅威検知ブロファイルにポリシーを関連付けます。毛順 35 を参照して                 |
|                | <b>19]:</b>                                                | ください。                                                            |
|                | profile 101                                                |                                                                  |
| ステップ46         | web-filter url profile web-filter-profile-id               | (オプション)以前に定義した Web フィルタリン                                        |
|                | 例:                                                         | グのプロファイルにポリシーを関連付けます。手順                                          |
|                | Device(config-utd-mt-policy)# web-filter url<br>profile 1  | 15 を変照してくたさい。                                                    |
| ステップ 47        | fail close                                                 | (オプション)エンジン障害時に IPS または IDS                                      |
|                | 例:                                                         | パケットをドロップします。デフォルトは fail                                         |
|                | Device(config-utd-mt-policy)# fail close                   | open C 9 o                                                       |
| ステップ 48        | exit                                                       | ポリシー設定モードを終了します。                                                 |
| ステップ 49        | 各ポリシーに対して手順42~48を繰り返します。                                   |                                                                  |

|                | コマンドまたはアクション                                                                                                    | 目的                                                                                                    |
|----------------|----------------------------------------------------------------------------------------------------|----------------------------------------------------------------------------------------------------|
| ステップ 50        | exit<br>例:                                                                                                    | utd engine standard multi-tenancyモードを終了し<br>ます。                                                         |
|                | Device(config-utd-multi-tenancy)# exit                                                                                   | ポリシー設定が適用されます。これには数分かかる<br>場合があります。この間は、utd engine standard<br>multi-tenancy設定モードのコマンドはそれ以上入<br>力できません。 |
| ステップ 51        | exit                                                                                                    |                                                                                                    |
|                | ויין:<br>Device(config)# exit<br>Device#                                                                                 |                                                                                                    |
| ステップ <b>52</b> | show logging                                                                                                    |                                                                                                    |
|                | 例:                                                                                                    |                                                                                                    |
|                | Device(config)# show logging<br>UTD MT configuration download has started<br>UTD MT configuration download has completed |                                                                                                    |
| ステップ <b>53</b> | interface sub-interface                                                                                                  | テナント (VRF) に使用するサブインターフェイス                                                                              |
|                | 例:                                                                                                    | を指定します。                                                                                                 |
|                | <pre>Device(config)# interface GigabitEthernet4.101</pre>                                                                |                                                                                                    |
| ステップ 54        | encapsulation dot1Q vlan-id                                                                                              | VLAN ID をサブインターフェイスに適用します。                                                                              |
|                | 例:                                                                                                    |                                                                                                    |
|                | <pre>Device(config-if)# encapsulation dot1Q 101</pre>                                                                    |                                                                                                    |
| ステップ 55        | ip vrf forwarding vrf-name                                                                                               | VRF インスタンスをサブインターフェイスに関連<br>けけます                                                                        |
|                | 例:<br>Device(config-if)# ip vrf forwarding vrf101                                                                        |                                                                                                    |
| ステップ 56        | ip address ip-address subnet-mask                                                                                        | VRF のサブインターフェイスの IP アドレスを指定                                                                             |
|                | 例:                                                                                                    | します。                                                                                                    |
|                | Device(config-if)# ip address 111.0.0.1<br>255.255.255.0                                                                 |                                                                                                    |
| ステップ 57        | <b>ip route</b> <i>ip-address subnet-mask sub-interface</i>                                                              | (オプション) 次の手順のこの ip route コマンド                                                                           |
|                | 例:<br>この例では、VRFのサブネットGigabitEthernet4.101<br>は、静的 IP アドレス 111.0.0.0 255.255.255.0 を使用<br>してグローバル ルーティング テーブルにリンクさ        | と ip route vrf コマンドはオフションです。VRF<br>とグローバル ルーティング テーブル間の静的ルー<br>トを使用してルートリークを設定する場合にこれら<br>の手順を使用できます。   |
|                | れています。<br>Device(config-if)# ip route 111.0.0.0<br>255.255.255.0 GigabitEthernet4.101                                    | これにより、VRF インターフェイスから VRF サブ<br>ネットへの静的ルートが設定され、VRF サブネッ<br>トにグローバル ルーティング テーブルからアクセ                     |

|                | コマンドまたはアクション                                                                                                    | 目的                                                                                                    |
|----------------|----------------------------------------------------------------------------------------------------|----------------------------------------------------------------------------------------------------|
|                |                                                                                                    | スできるようになります。ルートリークの設定の詳<br>細については、「MPLS または VPN ネットワーク<br>でのルートリーク」を参照してください。                                                                                      |
| ステップ <b>58</b> | ip route vrf vrf-name ip-address subnet-mask global<br>例:<br>Device(config-if)# ip route vrf vrf101 0.0.0.0<br>0.0.0.0 5.2.1.1 global | (オプション) この手順と前の手順は任意となりま<br>す。VRF とグローバルルーティングテーブル間の<br>静的ルートを使用してルートリークを設定する場合<br>は、次の手順を使用できます。ルートリークの設定<br>の詳細については、「MPLS または VPN ネットワー<br>クでのルートリーク」を参照してください。 |
|                |                                                                                                    | グローバルルーティングテーブルへの静的VRFの<br>デフォルトルートを指定します。                                                                                                    |
| ステップ <b>59</b> | utd enable                                                                                                    | (オプション)インターフェイス上でUTDを有効<br>にします。このコマンドは、all-interfaces コマン<br>ドが設定されていない場合に使用できます(手順<br>44 内)。                                                                     |
| ステップ60         | 各テナント (VRF) のサブインターフェイスを設定<br>するには、手順 53 ~ 59 を繰り返します。                                                                                |                                                                                                    |
| ステップ61         | exit                                                                                                    | インターフェイス設定モードを終了します。                                                                                                    |

Web フィルタリングおよび脅威検知 (IPS) のプロファイルが適用されました。

## 設定例:統合脅威防御(UTD)のマルチテナント

この例は、2つのテナントのUTD にマルチテナントを設定した後の一般的な実行設定を示しています。

(注) 次の例では、パラメータマップである urlf-blacklist1 および urlf-whitelist1 について説明 します。これらのパラメータマップの設定は、例には示されていません。ブロックリストおよ び承認済みリストのパラメータマップの詳細については、「インラインブロックページを使用 した URL ベースの Web フィルタリングの設定」を参照してください。

```
utd multi-tenancy
utd engine standard multi-tenancy
web-filter block page profile 1
 text "This page is blocked"
web-filter block page profile 2
 text "This page is blocked"
web-filter url profile 1
 alert all
blacklist
 parameter-map regex urlf-blacklist1
whitelist
```

```
parameter-map regex urlf-whitelist1
 categories block
  social-network
  sports
 block page-profile 1
 log level error
web-filter url profile 2
 alert all
 blacklist
  parameter-map regex urlf-blacklist2
 categories block
  shopping
  news-and-media
  sports
  real-estate
  motor-vehicles
 block page-profile 2
 log level error
 reputation
  block-threshold low-risk
web-filter sourcedb 1
 logging level error
threat-inspection whitelist profile wh101
 signature id 101
threat-inspection profile 101
 threat protection
 policy security
 logging level debug
 whitelist profile wh101
threat-inspection profile 102
 threat detection
 policy security
 logging level debug
utd global
 logging host 172.27.58.211
 logging host 172.27.58.212
 logging host 172.27.56.97
 threat-inspection
  signature update server cisco username abc password
]RDCe[B\^KFI LgQgCFeBEKWP^SWZMZMb]KKAAB
  signature update occur-at daily 0 0
 web-filter
  sourcedb 1
policy pol102
 vrf vrf102
 all-interfaces
 threat-inspection profile 102
 web-filter url profile 2
policy pol101
  vrf vrf101
 all-interfaces
 threat-inspection profile 101
 web-filter url profile 1
 fail close
```

# 統合脅威防御エンジンの標準設定の確認

次のコマンドを使用して、設定を確認します。

手順の概要

- 1. enable
- **2**. show utd multi-tenancy
- **3**. show utd engine standard global
- 4. show utd engine standard status
- 5. show utd engine standard statistics
- **6**. show utd engine standard statistics daq [ dp + cp ]
- 7. show utd engine standard statistics url-filtering [ engine | no ]
- 8. show utd engine standard statistics url-filtering vrf name vrf-name
- 9. show utd engine standard statistics internal
- **10**. show utd engine standard logging event
- **11. show logging** | **include** CONFIG\_DOWNLOAD
- **12.** show utd threat-inspection whitelist [profile profile-name]
- **13.** show utd threat-inspection profile *profile-name*
- **14. show utd** [**policy** *profile-name*]
- **15.** show utd web-filter url [profile profile-name]
- **16.** show utd web-filter block local-server [profile profile-name]
- **17. show utd web-filter sourcedb** [**profile** *profile-name*]
- 18. show utd engine standard statistics daq dp [engine engine-num] [vrf [name vrf-name | global]]
- **19.** show utd engine standard config threat-inspection whitelist [profile profile-name ]
- 20. show utd engine standard config web-filter url profile profile-name
- **21.** show utd engine standard config [vrf name vrf-name ]
- 22. show utd engine standard config threat-inspection profile profile-name
- 23. show utd engine standard threat-inspection signature update status
- **24.** show platform software qfp active feature utd config [ vrf[ {id *vrf-id* | name *vrf-name* | global } ]
- **25**. show platform software utd interfaces
- **26.** show platform hardware qfp active feature utd config [vrf {id *vrf-id* | name *vrf-name* | global } ]
- **27.** show platform hardware qfp active feature utd stats [clear | divert | drop | general | summary] [vrf {id *vrf-id* | name *vrf-name* | global }] [all] [verbose]
- **28.** show platform hardware qfp active feature utd stats summary [vrf name vrf-name | all]
- 29. show platform hardware qfp active feature utd stats drop all

#### 手順の詳細

ステップ1 enable

#### 例:

Device# enable

特権 EXEC モードを有効にします。パスワードを入力します(要求された場合)。

#### ステップ **2** show utd multi-tenancy

マルチテナントの現在のステータスを表示します。

#### 例:

Device# **show utd multi-tenancy** Multitenancy is enabled

#### ステップ3 show utd engine standard global

UTD エンジン標準のグローバル設定を表示します。

例:

```
Device# show utd engine standard global
UTD Engine Standard Global: enabled
Threat-inspection: enabled
Web-filter: enabled
Logging:
```

#### ステップ4 show utd engine standard status

UTD エンジンのステータスが緑色であることを確認します。

#### 例:

| Device# <b>show</b> u            | itd eng | st | andaro                   | d statu | s        |        |
|----------------------------------|---------|----|--------------------------|---------|----------|--------|
| Engine version                   | ı       | :  | 1.0.2                    | _SV2983 | _XE_16_8 |        |
| Profile                          |         | :  | Multi                    | -tenanc | У        |        |
| System memory<br>Usage<br>Status |         | :: | :<br>: 3.50 %<br>: Green |         |          |        |
| Number of eng.                   | Lnes    | :  | T                        |         |          |        |
| Engine                           | Running |    | CFT                      | flows   | Health   | Reason |
| Engine(#1):                      | Yes     |    | 0                        |         | Green    | None   |
|                                  |         |    |                          |         |          |        |

Overall system status: Green

```
Signature update status:
```

```
Current signature package version: 29.0.c
Last update status: Failed
Last successful update time: None
Last failed update time: Thu Jan 11 13:34:36 2018 PST
Last failed update reason: [Errno 113] No route to host
Next update scheduled at: None
Current status: Idle
```

```
ステップ5 show utd engine standard statistics
```

```
Packet I/O Totals:
Received: 49088
Analyzed: 49088 (100.000%)
Dropped: 0 ( 0.000%)
Filtered: 0 ( 0.000%)
Outstanding: 0 ( 0.000%)
Injected: 640
_____
Breakdown by protocol (includes rebuilt packets):
Eth: 49394 (100.000%)
<output removed for brevity>
Total: 49394
_____
Action Stats:
Alerts: 65 ( 0.132%)
Logged: 65 ( 0.132%)
Passed: 0 ( 0.000%)
```

#### ステップ 6 show utd engine standard statistics daq [ dp + cp ]

Snort DAQ 統計情報を表示します。

#### 例:

Device# show utd engine standard statistics daq dp IOS-XE DAQ Counters(Engine #1): -------Frames received 654101 Bytes received 549106120 RX frames released 654101 Packets after vPath decap 654101 Bytes after vPath decap 516510928 Packets before vPath encap 651686 Bytes before vPath encap 514800669 Frames transmitted 651686 Bytes transmitted 544447557

<output removed for brevity>

```
Device# show utd engine standard statistics daq cp
IOS-XE DAQ CP Counters(Engine #1):
------
Packets received :16353210
Bytes received :1112018252
Packets transmitted :16353210
Bytes transmitted :1700733776
Memory allocation :16353212
Memory free :16353210
CFT API error :0
VPL API error :0
Internal error :0
External error :0
Memory error :0
Timer error :0
RX ring full 0
CFT full 0
sPath lib flow handle exhausted 0
Memory status changed to yellow :1
Memory status changed to red :0
```

```
Process restart notifications :0
```

#### ステップ7 show utd engine standard statistics url-filtering [engine | no ]]

すべてのテナントのURL統計情報(ブロックリストのサイトのヒット数、許可リストのサイトのヒット 数、カテゴリブロックとレピュテーションブロックによってブロックされたサイトの数を)を表示しま す。

#### 例:

#### Device# show utd engine standard statistics url-filtering

UTM Preprocessor Statistics

| URL Filter Requests Sent: 3772                              | 26166 3798<br>09606 3796 | 4677138122845380 | L117940<br>)892658 |
|-------------------------------------------------------------|--------------------------|------------------|--------------------|
| Blacklist Hit Count:     0       Whitelist Hit Count:     0 | 0                        | 0<br>0           | ,0,2000            |
| Reputation Lookup Count: 3768                               | 59139 3794               | 58008 380        | 0706804            |
| Reputation Action Block: 0                                  | 0                        | 0                |                    |
| Reputation Action Pass: 307                                 | 280                      | 102              | 2                  |
| Reputation Action Default Pass: 3768                        | 58832 3794               | 57728 380        | 0706702            |
| Reputation Score None: 3768                                 | 58832 3794               | 57728 380        | 0706702            |
| Reputation Score Out of Range: 0                            | 0                        | 0                |                    |
| Category Lookup Count: 3768<br>Category Action Block: 0     | 59139 3794<br>0          | 58008 380<br>0   | )706804            |
| Category Action Pass: 307                                   | 280                      | 102              | 2                  |
| Category Action Default Pass: 3768                          | 58832 3794               | 57728 380        | )706702            |
| Category None: 3768                                         | 58832 3794               | 57728 380        | )706702            |

Device# **show utd engine standard statistics url-filtering** engine1 UTM Preprocessor Statistics

| URL Filter Requests Sent:       | 377226166 |
|---------------------------------|-----------|
| URL Filter Response Received:   | 377009606 |
| Blacklist Hit Count:            | 0         |
| Whitelist Hit Count:            | 0         |
| Reputation Lookup Count:        | 376859139 |
| Reputation Action Block:        | 0         |
| Reputation Action Pass:         | 307       |
| Reputation Action Default Pass: | 376858832 |
| Reputation Score None:          | 376858832 |
| Reputation Score Out of Range:  | 0         |
| Category Lookup Count:          | 376859139 |
| Category Action Block:          | 0         |
| Category Action Pass:           | 307       |
| Category Action Default Pass:   | 376858832 |
| Category None:                  | 376858832 |

#### ステップ8 show utd engine standard statistics url-filtering vrf name vrf-name

追加パラメータの vrf name vrf-name を使用して、テナントごとの URL の統計情報を表示します。

```
Device# show utd engine standard statistics url-filtering vrf name vrf101
UTM Preprocessor Statistics
```

\_\_\_\_\_ URL Filter Requests Sent: 764 URL Filter Response Received: 764 Blacklist Hit Count: 3 Whitelist Hit Count: 44 Reputation Lookup Count: 764 Reputation Action Block: 0 Reputation Action Pass: 58 Reputation Action Default Pass: 706 Reputation Score None: 706 Reputation Score Out of Range: 0 Category Lookup Count: 764 Category Action Block: 5 Category Action Pass: 53 Category Action Default Pass: 706 Category None: 706

#### ステップ9 show utd engine standard statistics internal

#### 例:

Device# show utd engine standard statistics internal \_\_\_\_\_ Memory usage summary: Total non-mmapped bytes (arena): 80125952 Bytes in mapped regions (hblkhd): 359546880 Total allocated space (uordblks): 68314032 Total free space (fordblks): 11811920 Topmost releasable block (keepcost): 112 \_\_\_\_\_ Packet I/O Totals: Received: 49088 Analyzed: 49088 (100.000%) Dropped: 0 ( 0.000%) Filtered: 0 ( 0.000%) Outstanding: 0 ( 0.000%) Injected: 640 \_\_\_\_\_ Breakdown by protocol (includes rebuilt packets): Eth: 49394 (100.000%) VLAN: 49394 (100.000%) IP4: 49394 (100.000%) Frag: 0 ( 0.000%) ICMP: 5 ( 0.010%) UDP: 2195 ( 4.444%) TCP: 47194 ( 95.546%)

<output removed for brevity>

#### ステップ 10 show utd engine standard logging event

VRF ごとにブロックリストまたは許可リストにあるアラートと URL を含むログを表示します。

#### 例:

Device# show utd engine standard logging event

2017/08/04-16:01:49.205959 UTC [\*\*] [Instance\_ID: 1] [\*\*] Drop [\*\*] UTD WebFilter Category/Reputation [\*\*] [URL: www.cricinfo.com] \*\* [Category: Sports] \*\* [Reputation: 96] [VRF: vrf101] {TCP} 23.72.180.26:80 -> 111.0.0.254:53509

```
2017/08/04-16:02:12.253330 UTC [**] [Instance_ID: 1] [**] Pass [**]
UTD WebFilter Whitelist [**] [URL: www.espn.go.com/m]
[VRF: vrf101] {TCP} 111.0.0.254:53511 -> 199.181.133.61:80
```

#### ステップ11 show logging | include CONFIG\_DOWNLOAD

#### 例:

```
show# logging | include CONFIG_DOWNLOAD
Aug 23 11:34:21.250 PDT: %IOSXE_UTD-4-MT_CONFIG_DOWNLOAD: UTD MT configuration download has started
Aug 23 11:54:18.496 PDT: %IOSXE_UTD-4-MT_CONFIG_DOWNLOAD: UTD MT configuration download has
completed
```

#### ステップ12 show utd threat-inspection whitelist [profile profile-name]

すべての許可リストのプロファイルまたは特定の許可リストのプロファイルを表示します。

#### 例:

```
Device# show utd threat-inspection whitelist
Whitelist Profile: wh101
Signature ID: 101
```

#### 例:

```
Device# show utd threat-inspection whitelist profile wh101
Whitelist Profile: wh101
Signature ID: 101
```

#### ステップ13 show utd threat-inspection profile profile-name

プロファイル名で指定された脅威検知プロファイルの詳細を表示します。

#### 例:

```
Device# show utd threat-inspection profile 101
Threat-inspection Profile: 101
Operational Mode: Intrusion Protection
Operational Policy: Security
Logging Level: debug
Whitelist Profile: wh101
```

#### ステップ14 show utd [policy profile-name]

すべての UTD ポリシーまたは特定の UTD ポリシーを表示します。

#### 例:

```
Device# show utd policy pol101

Policy name: pol101

VRF name: vrf101, VRF ID: 1

Global Inspection (across above VRFs): Enabled

Threat-inspection profile: 101

Web-filter URL profile: 1

Fail Policy: Fail-open
```

#### ステップ15 show utd web-filter url [profile profile-name]

すべての URL プロファイルまたは特定のプロファイルを表示します。

#### 例:

```
Device# show utd web-filter url profile 1
URL Profile: 1
Alert: all
Blacklist Parameter Map Regex: urlf-blacklist1
Whitelist Parameter Map Regex: urlf-whitelist1
Block Categories:
dating
sports
Block Page Profile 1
Log level error
reputation block-threshold high-risk
```

#### ステップ16 show utd web-filter block local-server [profile profile-name]

すべてのブロックページのプロファイルまたは特定のブロックページのプロファイルを表示します。

#### 例:

```
Device# show utd web-filter block local-server profile 2
Block Local Server Profile: 2
Content text: "Blocked by Web-Filter"
HTTP ports: 80
```

#### ステップ17 show utd web-filter sourcedb [profile profile-name]

すべての sourcedb プロファイルまたは特定の sourcedb プロファイルを表示します。

#### 例:

```
Device# show utd web-filter sourcedb
SourceDB Profile: 1
database update server interval hour 0 minute 0
Fail open
Log level: error
Proxy host port 0
SourceDB Profile: 2
```

database update server interval hour 0 minute 0 Fail open Log level: error Proxy host port 0

#### 例:

```
Device# show utd web-filter sourcedb profile 1
SourceDB Profile: 1
database update server interval hour 0 minute 0
Fail open
Log level: error
Proxy host port 0
```

ステップ18 show utd engine standard statistics daq dp [engine engine-num] [vrf [name vrf-name | global]]

すべての VRF または特定の VRF のサービスプレーンのデータ収集(DAQ: Data Acquistion)の統計情報 を表示します。

次の例は、VRF vrf101のサービスプレーンのデータ収集の統計情報を示しています。

Device# show utd engine standard statistics dag dp vrf name vrf101 IOS-XE DAQ Counters (Engine #1): ------Frames received 374509 Bytes received 303136342 RX frames released 374509 Packets after vPath decap 374509 Bytes after vPath decap 284405526 Packets before vPath encap 372883 Bytes before vPath encap 283234522 Frames transmitted 372883 Bytes transmitted 300202270 Memory allocation 781856 Memory free 749636 Memory free via timer 29420 Merged packet buffer allocation 0 Merged packet buffer free 0 VPL buffer allocation 0 VPL buffer free 0 VPL buffer expand 0 VPL buffer merge 0 VPL buffer split 0 VPL packet incomplete 0 VPL API error 0 CFT API error 0 Internal error 52 External error 0 Memory error 0 Timer error 0 Kernel frames received 373590 Kernel frames dropped 0 FO cached via timer 0 Cached fo used 0 Cached fo freed 0 FO not found 0 CFT full packets 0

#### ステップ 19 show utd engine standard config threat-inspection whitelist [profile profile name]

コンテナに保存されている脅威検知許可リストのプロファイルの詳細を表示します。

例:

```
Device# show utd engine standard config threat-inspection whitelist UTD Engine Standard Configuration:
```

```
UTD threat-inspection whitelist profile table entries:
Whitelist profile: wh101
Entries: 1
```

#### ステップ 20 show utd engine standard config web-filter url profile profile-name

コンテナに保存されている Web フィルタのプロファイルの詳細を表示します。

Device# show utd engine standard config web-filter url profile 1 UTD Engine Standard Configuration: UTD web-filter profile table entries Web-filter URL profile: 1 Whitelist: www.espn.com www.nbcsports.com www.nfl.com Blacklist: www.cnn.com Categories Action: Block Categories: Social Network Sports Block Profile: 1 Redirect URL: http://172.27.56.97/vrf101.html Reputation Block Threshold: High risk Alerts Enabled: Whitelist, Blacklist, Categories, Reputation Debug level: Error Conditional debug level: Error

#### ステップ 21 show utd engine standard config [vrf name vrf-name]

特定の VRF に関連付けられた UTD ポリシー、脅威検知プロファイル、および Web フィルタプロファイ ルの詳細を表示します。

#### 例:

Device# show utd engine standard config vrf name vrf101 UTD Engine Standard Configuration:

```
UTD VRF table entries:
VRF: vrf101 (1)
Policy: pol101
Threat Profile: 101
Webfilter Profile: 1
```

#### ステップ22 show utd engine standard config threat-inspection profile profile-name

特定の脅威検知プロファイルの詳細を表示します。

#### 例:

```
Device# show utd engine standard config threat-inspection profile 101
UTD Engine Standard Configuration:
```

```
UTD threat-inspection profile table entries:
Threat profile: 101
Mode: Intrusion Prevention
Policy: Security
Logging level: Debug
Whitelist profile: wh101
```

Description: Displays the details of a threat-inspection profile stored in the container.

#### ステップ 23 show utd engine standard threat-inspection signature update status

現在の署名パッケージのバージョン、以前の署名パッケージのバージョン、および最後のステータス更 新の出力を表示します。

#### 例:

```
Device# show utd engine standard threat-inspection signature update status
Current signature package version: 29.0.c
Current signature package name: default
Previous signature package version: None
 _____
Last update status: Failed
_____
Last successful update time: None
Last successful update method: None
Last successful update server: None
Last successful update speed: None
-----
Last failed update time: Thu Jan 11 13:34:36 2018 PST
Last failed update method: Manual
Last failed update server: http://172.27.57.252/UTD-STD-SIGNATURE-2983-1-S.pkg
Last failed update reason: [Errno 113] No route to host
_____
Last attempted update time: Thu Jan 11 13:34:36 2018 PST
Last attempted update method: Manual
Last attempted update server: http://172.27.57.252/UTD-STD-SIGNATURE-2983-1-S.pkg
-----
Total num of updates successful: 0
Num of attempts successful: 0
Num of attempts failed: 1
Total num of attempts: 1
 _____
Next update scheduled at: None
_____
Current status: Idle
```

ステップ 24 show platform software qfp active feature utd config [ vrf[ {id vrf-id | name vrf-name | global } ]

サービスノードの統計情報を表示します。VRF情報は、マルチテナントの場合にのみ表示できます。デー タプレーンUTD設定を表示します。次の例では、セキュリティコンテキスト情報が強調表示されていま す。

#### 例:

```
Device# Global configuration

NAT64: disabled

SN threads: 12

CFT inst_id 0 feat id 0 fo id 0 chunk id 4

Context Id: 0, Name: Base Security Ctx

Ctx Flags: (0xf0000)

Engine: Standard

SN Redirect Mode : Fail-close, Divert

Threat-inspection: Enabled, Mode: IPS

Domain Filtering : Not Enabled

URL Filtering : Not Enabled

SN Health: Green
```

ステップ 25 show platform software utd interfaces

```
例:
```

Device# show platform software utd interfaces

```
UTD interfaces
All dataplane interfaces
```

ステップ 26 show platform hardware qfp active feature utd config [vrf {id vrf-id + name vrf-name | global } ]

```
UTD データパスの設定とステータスを表示します。
```

例:

```
Device# show platform hardware qfp active feature utd config vrf name vrf101
Global configuration
NAT64: disabled
Drop pkts: disabled
Multi-tenancy: enabled
Data plane initialized: yes
SN threads: 12
CFT inst_id 0 feat id 1 fo id 1 chunk id 8
SN Health: Green
```

ステップ27 show platform hardware qfp active feature utd stats [clear | divert | drop | general | summary] [vrf {id vrf-id | name vrf-name | global }] [all] [verbose]

ゼロのカウントを含むデータプレーン UTD 統計情報を表示します。

clear:統計情報をクリアします

divert: AppNav リダイレクト統計情報を表示します

drop:ドロップ統計情報を表示します

general:一般統計情報を表示します

summary: サマリー統計情報を表示します

verbose: Verbose 統計情報を表示します

VRF 統計情報ごとの VRF 表示: VRF 情報は、マルチテナントが有効な場合にのみ入力できます。

id: VRF ID に関連付けられた統計情報を表示します

name:指定した名前の VRF に関連付けられた統計情報を表示します

global: グローバル VRF (つまり VRF ID が 0) に関連付けられている統計情報を表示します

例:

#### Device# show platform hardware qfp active feature utd stats

```
Summary Statistics:
TCP Connections Created 29893
UDP Connections Created 24402
ICMP Connections Created 796
Pkts dropped pkt 258
byt 66365
Pkts entered policy feature pkt 715602
byt 562095214
Pkts entered divert feature pkt 662014
byt 516226302
Pkts slow path pkt 55091
byt 4347864
Pkts Diverted pkt 662014
byt 516226302
```

Pkts Re-injected pkt 659094 byt 514305557 Would-Drop Statistics: Service Node flagged flow for dropping 258 General Statistics: Non Diverted Pkts to/from divert interface 1022186 Inspection skipped - UTD policy not applicable 1081563 <output removed for brevity>

#### 例:

```
ステップ 28 show platform hardware qfp active feature utd stats summary [vrf name vrf-name | all]
```

**show platform hardware qfp active feature utd stats** コマンドのサマリーオプションから取得したすべての VRF または特定の VRF に関する情報を表示します。

#### 例:

```
Device# show platform hardware qfp active feature utd stats vrf name vrf101
Security Context: Id:1 Name: 1 : vrf101
```

```
Summary Statistics:
TCP Connections Created 18428
UDP Connections Created 13737
ICMP Connections Created 503
Pkts dropped pkt 258
byt 66365
Pkts entered policy feature pkt 407148
bvt 296496913
Pkts entered divert feature pkt 383176
byt 283158966
Pkts slow path pkt 32668
byt 2571632
Pkts Diverted pkt 383176
byt 283158966
Pkts Re-injected pkt 381016
byt 281761395
```

<output removed for brevity>

#### ステップ 29 show platform hardware qfp active feature utd stats drop all

show platform コマンドのドロップオプションから取得したすべての VRF からの情報を表示します。

#### 例:

Device# show platform hardware qfp active feature utd stats drop all

Would-Drop Statistics:

| No diversion interface            | 0 |
|-----------------------------------|---|
| No egress interface               | 0 |
| Inspection service down           | 0 |
| Could not find divert interface   | 0 |
| Could not find divert fib         | 0 |
| UTD FIB did not contain oce_chain | 0 |
| Invalid IP version                | 0 |

| IPS not supported                             | 0    |
|-----------------------------------------------|------|
| Re-inject Error                               | 0    |
| Service Node flagged flow for dropping        | 1225 |
| Could not attach feature object               | 0    |
| Could not allocate feature object             | 0    |
| Error getting feature object                  | 0    |
| Policy: could not create connection           | 0    |
| NAT64 Interface Look up Failed                | 0    |
| Decaps: VPATH connection establishment error  | 0    |
| Decaps: VPATH could not find flow, no tuple   | 0    |
| Decaps: VPATH notification event error        | 0    |
| Decaps: Could not delete flow                 | 0    |
| Decaps: VPATH connection classification error | 0    |
| Encaps: Error retrieving feature object       | 0    |
| Encaps: Flow not classified                   | 0    |
| Encaps: VPATH connection specification error  | 0    |
| Encaps: VPATH First packet meta-data failed   | 0    |
| Encaps: VPATH No memory for meta-data         | 0    |
| Encaps: VPATH Could not add TLV               | 0    |
| Encaps: VPATH Could not fit TLV into memory   | 0    |
| Service Node Divert Failed                    | 0    |
| No feature object                             | 0    |
| Service Node not healthy                      | 123  |
| Could not allocate VRF meta-data              | 0    |
| Could not allocate debug meta-data            | 0    |
| Packet was virtually fragmented (VFR)         | 0    |
| IPv6 Fragment                                 | 0    |
| IPv4 Fragment                                 | 0    |
|                                               |      |

# 統合脅威防御(UTD)のマルチテナントに関するトラブ ルシューティング

# トラフィックが転送されない

問題 トラフィックは転送されません。

考えられる原因 仮想サービスがアクティブになっていない可能性があります。

**解決法** show virtual-service list コマンドを使用して、仮想サービスがアクティブになっている かどうかを確認します。次に、コマンドの出力例を示します。

Device# show virtual-service list

Virtual Service List:

Name Status Package Name

考えられる原因指定されたインターフェイスでは、統合脅威防御(UTD)が有効になって いない可能性があります。 **解決法** show platform software utd global コマンドを使用して、インターフェイスで UTD が有効になっているかどうかを確認します。

Device# show platform software utd global

```
UTD Global state
Engine : Standard
Global Inspection : Disabled
Operational Mode : Intrusion Prevention
Fail Policy : Fail-open
Container techonlogy : LXC
Redirect interface : VirtualPortGroup1
UTD interfaces
GigabitEthernet0/0/0
```

考えられる原因 サービスノードが正常に動作していない可能性があります。

**解決法** show platform hardware qfp active feature utd config コマンドを使用して、サービスノードの状態が緑色かどうかを確認します。

Device# show platform hardware qfp active feature utd config

```
Global configuration
NAT64: disabled
SN threads: 12
CFT inst_id 0 feat id 0 fo id 0 chunk id 4
Context Id: 0, Name: Base Security Ctx
Ctx Flags: (0x60000)
Engine: Standard
SN Redirect Mode : Fail-open, Divert
Threat-inspection: Enabled, Mode: IDS
Domain Filtering : Not Enabled
URL Filtering : Not Enabled
SN Health: Green
```

**解決法** また、マルチテナントの場合は、show platform hardware qfp active feature utd config vrf name *vrf-name*コマンドを使用して、特定の VRF 関するサービスノードの正常性が緑色で あるかどうかを確認できます。

```
Device# show platform hardware qfp active feature utd config vrf name vrf102
Global configuration
NAT64: disabled
Drop pkts: disabled
Multi-tenancy: enabled
Data plane initialized: yes
SN threads: 12
CFT inst_id 0 feat id 0 fo id 0 chunk id 4
SN Health: Green
```

考えられる原因 Snort プロセスがアクティブになっていない可能性があります。

**解決法 show virtual-service detail** コマンドを使用して、Snortプロセス が稼働しているかどうか を確認します。

Device# show virtual-service detail

```
Virtual service UTDIPS detail
State : Activated
Owner : IOSd
Package information
Name : utdsnort.1_0_1_SV2982_XE_16_3.20160701_131509.ova
Path : bootflash:/utdsnort.1_0_1_SV2982_XE_16_3.20160701_131509.ova
```

| Application       |   |                        |
|-------------------|---|------------------------|
| Name              | : | UTD-Snort-Feature      |
| Installed version | : | 1.0.1_SV2982_XE_16_3   |
| Description       | : | Unified Threat Defense |
| Signing           |   |                        |
| Key type          | : | Cisco development key  |
| Method            | : | SHA-1                  |
| Licensing         |   |                        |
| Name              | : | Not Available          |
| Version           | : | Not Available          |

Detailed guest status

```
_____
Process
                     Status Uptime # of restarts
_____

        UP
        OY 0W 0D
        0: 0:35
        1

        UP
        OY 0W 0D
        0: 0:4
        0

        UP
        OY 0W 0D
        0:0:4
        0

        UP
        OY 0W 0D
        0:0:4
        0

climgr
logger
snort 1
Network stats:
eth0: RX packets:43, TX packets:6
eth1: RX packets:8, TX packets:6
Coredump file(s): lost+found
  Activated profile name: None
  Resource reservation
    Disk
                         : 736 MB
                         : 1024 MB
    Memory
    CPU
                         : 25% system CPU
  Attached devices
    Туре
                      Name
                                Alias
    _____
                     ieobc_1 ieobc
dp_1_0 net2
dp_1_1 net3
mgmt_1 mgmt
    NIC
    NIC
    NIC
    NIC
    Disk
                        rootfs
                     /opt/var
    Disk
    Disk
                      /opt/var/c
    Serial/shell
                                    serial0
    Serial/aux
                                    serial1
    Serial/Syslog
                                    serial2
    Serial/Trace
                                    serial3
                     watchdog-2
    Watchdog
  Network interfaces
    MAC address
                             Attached to interface
    _____

      54:0E:00:0B:0C:02
      ieobc_1

      A4:4C:11:9E:13:8D
      VirtualPortGroup0

      A4:4C:11:9E:13:8C
      VirtualPortGroup1

    A4:4C:11:9E:13:8B
                            mgmt 1
  Guest interface
  ___
  Interface: eth2
  ip address: 48.0.0.2/24
Interface: eth1
  ip address: 47.0.0.2/24
```

\_\_\_

| Guest routes                                           |                                                                                               |              |
|--------------------------------------------------------|-----------------------------------------------------------------------------------------------|--------------|
| Address/Mask                                           | Next Hop                                                                                      | Intf.        |
| 0.0.0.0/0<br>0.0.0.0/0                                 | 48.0.0.1<br>47.0.0.1                                                                          | eth2<br>eth1 |
|                                                        |                                                                                               |              |
| Resource admis<br>Disk space<br>Memory<br>CPU<br>VCPUs | sion (without profile) : passed<br>: 710MB<br>: 1024MB<br>: 25% system CPU<br>: Not specified |              |

考えられる原因 AppNav トンネルがアクティブになっていない可能性があります。

**解決法** show service-insertion type utd service-node-group および show service-insertion type utd service-context コマンドを使用して、AppNav トンネルがアクティブになっているかどうかを 確認します。

**解決法** 次に、show service-insertion type utd service-node-group コマンドの出力例を示します。

Device# show service-insertion type utd service-node-group

```
Service Node Group name : utd_sng_1
Service Context : utd/1
Member Service Node count : 1
Service Node (SN) : 30.30.30.2
Auto discovered : No
SN belongs to SNG : utd_sng_1
Current status of SN : Alive
Time current status was reached : Tue Jul 26 11:57:48 2016
Cluster protocol VPATH version : 1
Cluster protocol incarnation number : 1
Cluster protocol last sent sequence number : 1469514497
Cluster protocol last received sequence number : 1469514496
```

**解決法** 次に、show service-insertion type utd service-context コマンドの出力例を示します。

Device# show service-insertion type utd service-context

```
Service Context : utd/1
Cluster protocol VPATH version : 1
Time service context was enabled : Tue Jul 26 11:57:47 2016
Current FSM state : Operational
Time FSM entered current state : Tue Jul 26 11:57:58 2016
Last FSM state : Converging
Time FSM entered last state : Tue Jul 26 11:57:47 2016
Cluster operational state : Operational
Stable AppNav controller View:
30.30.1
```

Stable SN View: 30.30.30.2

Current AppNav Controller View: 30.30.30.1

Current SN View: 30.30.30.2

考えられる原因 トラフィックのステータスのデータプレーン UTD 統計情報を確認します。 トラフィックが転送されない場合、転送および拒否されたパケットの数はゼロになりま す。数値がゼロ以外の場合、トラフィック転送が行われており、Snort センサーはデータ プレーンにパケットを再送信しています。

**解決法** show platform hardware qfp active feature utd stats コマンドを使用してトラフィックの ステータスを確認します。

Device# show platform hardware qfp active feature utd stats

| Security Context:    | Id:0    | Name: | Base | Security | Ctx |           |
|----------------------|---------|-------|------|----------|-----|-----------|
| Summary Statistics:  |         |       |      |          |     |           |
| Active Connections   |         |       |      |          |     | 29        |
| TCP Connections Crea | ated    |       |      |          |     | 712910    |
| UDP Connections Crea | ated    |       |      |          |     | 80        |
| Pkts entered policy  | feature |       |      |          | pkt | 3537977   |
|                      |         |       |      |          | byt | 273232057 |
| Pkts entered divert  | feature |       |      |          | pkt | 3229148   |
|                      |         |       |      |          | byt | 249344841 |
| Pkts slow path       |         |       |      |          | pkt | 712990    |
|                      |         |       |      |          | byt | 45391747  |
| Pkts Diverted        |         |       |      |          | pkt | 3224752   |
|                      |         |       |      |          | byt | 249103697 |
| Pkts Re-injected     |         |       |      |          | pkt | 3224746   |
|                      |         |       |      |          | byt | 249103373 |
|                      |         |       |      |          |     |           |

••••

**解決法** また、マルチテナントの場合は、show platform hardware qfp active feature utd stats vrf name vrf-name コマンドを使用して、特定の VRF に関するトラフィックのステータスを確認できます。

 ${\tt Device}\#$  show platform hardware qfp active feature utd stats vrf name vrf 101

| Security Context: Id:1 Name | : 1 : | vrf101 |     |           |
|-----------------------------|-------|--------|-----|-----------|
| Summary Statistics:         |       |        |     |           |
| Active Connections          |       |        |     | 2         |
| TCP Connections Created     |       |        |     | 34032     |
| UDP Connections Created     |       |        |     | 11448     |
| ICMP Connections Created    |       |        |     | 80        |
| Pkts dropped                |       |        | pkt | 626       |
|                             |       |        | byt | 323842    |
| Pkts entered policy feature |       |        | pkt | 995312    |
|                             |       |        | byt | 813163885 |
| Pkts entered divert feature |       |        | pkt | 639349    |
|                             |       |        | byt | 420083106 |
| Pkts slow path              |       |        | pkt | 45560     |
|                             |       |        | byt | 7103132   |
| Pkts Diverted               |       |        | pkt | 638841    |
|                             |       |        | bvt | 419901335 |

| Pkts Re-injected | pkt | 630642    |
|------------------|-----|-----------|
|                  | byt | 412139098 |
|                  |     |           |

# 署名の更新が機能しない

問題 Cisco ボーダレスソフトウェア配布 (BSD: Borderless Software Distribution) サーバから の署名更新が機能していません。

考えられる原因 さまざまな理由により署名の更新に失敗した可能性があります。最後に署 名の更新に失敗した理由を確認します。

**解決法** show utd engine standard threat-inspection signature update status コマンドを使用して、 最後に署名の更新に失敗した理由を表示します。

 ${\tt Device}\#$  show utd eng standard threat-inspection signature update status Current signature package version: 29.0.c Current signature package name: default Previous signature package version: None Last update status: Failed \_\_\_\_\_ Last successful update time: None Last successful update method: None Last successful update server: None Last successful update speed: None \_\_\_\_\_ \_\_\_\_\_ Last failed update time: Thu Jan 11 13:34:36 2018 PST Last failed update method: Manual Last failed update server: http://172.27.57.252/UTD-STD-SIGNATURE-2983-1-S.pkg Last failed update reason: [Errno 113] No route to host \_\_\_\_\_ Last attempted update time: Thu Jan 11 13:34:36 2018 PST Last attempted update method: Manual Last attempted update server: http://172.27.57.252/UTD-STD-SIGNATURE-2983-1-S.pkg \_\_\_\_\_ Total num of updates successful: 0 Num of attempts successful: 0 Num of attempts failed: 1 Total num of attempts: 1 \_\_\_\_\_ \_\_\_\_\_ Next update scheduled at: None \_\_\_\_\_ Current status: Idle

考えられる原因 ドメインネームシステム (DNS) が正しく設定されていません。

**解決法** show running-config | i name-server コマンドを使用して、ネームサーバの詳細を表示します。

Device# show run | i name-server

ip name-server 10.104.49.223

考えられる原因 システムエラー:ユーザ名とパスワードの組み合わせの処理に失敗しました。

解決法 署名パッケージのダウンロードに正しい認証情報を使用したことを確認します。

## ローカルサーバからの署名の更新が機能しない

問題 ローカルサーバからの署名の更新が機能しない。

考えられる原因 最後の失敗の理由:無効なスキーム — HTTP または HTTPS のみに対応します。

**解決法** ローカルダウンロード方式として HTTP またはセキュア HTTP (HTTPS) が指定され ていることを確認します。

考えられる原因 最後の失敗の理由:名前またはサービスが不明です。

解決法 ローカルサーバに指定されたホスト名またはIPアドレスが正しいことを確認します。

考えられる原因 最後の失敗の理由:認証情報が入力されていません。

解決法 ローカル HTTP または HTTPS サーバの認証情報が入力されていることを確認します。

考えられる原因 最後の失敗の理由:ファイルが見つかりません。

解決法 入力した署名ファイル名または URL が正しいことを確認します。

考えられる原因 最後の失敗の理由:ダウンロードが破損しています。

解決法

- ・以前の署名のダウンロード時に署名更新の再試行でエラーが発生していないかどうかを確認します。
- 正しい署名パッケージが使用可能であることを確認します。

## **IOSd Syslog** へのロギングが機能しない

問題 IOSd syslog へのロギングが機能しない。

考えられる原因 syslog へのロギングは、統合脅威防御(UTD)の設定では設定できません。

**解決法** UTD 設定を表示し、syslog へのロギングが設定されていることを確認するには、show utd engine standard config コマンドを使用します。

Device# show utd engine standard config

```
UTD Engine Standard Configutation:
Operation Mode : Intrusion Prevention
Policy : Security
Signature Update:
Server : cisco
User Name : ccouser
Password : YEX^SH\fhdOeEGaOBIQAIcOVLgaVGf
Occurs-at : weekly ; Days:0 ; Hour: 23; Minute: 50
Logging:
Server : IOS Syslog; 10.104.49.223
Level : debug
```

Whitelist Signature IDs: 28878

**解決法** UTD エンジンのイベントログを表示するには、次の show utd engine standard logging events コマンドを使用します。

Device# show utd engine standard logging events

2016/06/13-14:32:09.524475 IST [\*\*] [Instance\_ID: 1] [\*\*] Drop [\*\*] [1:30561:1] BLACKLIST DNS request for known malware domain domai.ddns2.biz -Win.Trojan.Beebone [\*\*] [Classification: A Network Trojan was Detected] [Priority: 1] [VRF\_ID: 2] {UDP} 11.1.1.10:58016 -> 21.1.1.10:53 2016/06/13-14:32:21.524988 IST [\*\*] [Instance\_ID: 1] [\*\*] Drop [\*\*] [1:30561:1] BLACKLIST DNS request for known malware domain domai.ddns2.biz -Win.Trojan.Beebone [\*\*] [Classification: A Network Trojan was Detected] [Priority: 1] [VRF ID: 2] {UDP} a000:0:0:0:0:0:0:10:59964 -> b000:0:0:0:0:0:0:0:0:0:0

## 外部サーバへのロギングが機能しない

問題 外部サーバへのロギングが機能していません。

考えられる原因 外部サーバで Syslog が実行されていない可能性があります。

**解決法** syslog サーバが外部サーバで実行されているかどうかを確認します。ステータスを表示するには、外部サーバで次のコマンドを設定します。

ps -eaf | grep syslog

root 2073 1 0 Apr12 ? 00:00:02 syslogd -r -m

考えられる原因 統合脅威防御 (UTD) の Linux コンテナ (LXC: Linux Container) と外部 サーバ間の接続が失われている可能性があります。

解決法 管理インターフェイスから外部 syslog サーバへの接続を確認します。

## UTD 条件付きデバッグ

条件付きデバッグは、Unified Threat Defense のマルチテナントに対応しています。条件付きデ バッグの設定方法の詳細については、以下を参照してください。

htp://www.csocom/cm/std/dosto.utasta1000/coblshootinggi.id=71bshootingse-3sas-1000/cokhtm#task\_AC969BB06B414DCBBDEF7ADD29EF8131

UTD 条件付きデバッグ

I

翻訳について

このドキュメントは、米国シスコ発行ドキュメントの参考和訳です。リンク情報につきましては 、日本語版掲載時点で、英語版にアップデートがあり、リンク先のページが移動/変更されている 場合がありますことをご了承ください。あくまでも参考和訳となりますので、正式な内容につい ては米国サイトのドキュメントを参照ください。